# 1. SIM Karte einlegen

Die Konfiguration des Gerätes wird über das Smartphone bzw. Tablet mit der App "bitcamper" hergestellt, welche sowohl für Android Geräte im Play Store, als auch für Apple Geräte im App Store kostenlos zur Verfügung steht. Oder über https://bitcamper.de/app

Damit Ihr Gerät sich in LTE-Netze einwählen kann, müssen Sie vorab eine SIM Karte einlegen.

Bitte beachten Sie, dass Ihre SIM Karte/n in Schacht 3 und/oder 2 eingelegt wird.

## Bitte merken Sie sich, in welchem Schacht ist die Sim Karte eingelegt!!

Sichern Sie Ihre SIM Karte nach dem Einlegen vor herausfallen, indem Sie den schwarzen Schlitten nach rechts schieben.

Bitte beachten Sie, dass nur SIM Karten der Größe Mini in das Gerät eingelegt werden können.

Dafür sollten Sie den original Rahmen der SIM Karte verwenden!! Bitte die SIM Karte <u>nicht</u> herausbrechen, da es mit SIM Karten Adaptern zu Verklemmungen und Beschädigungen des SIM Kartenschachtes kommen kann!!

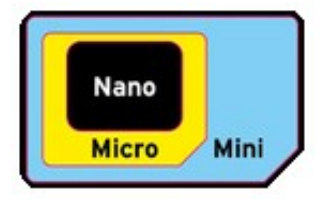

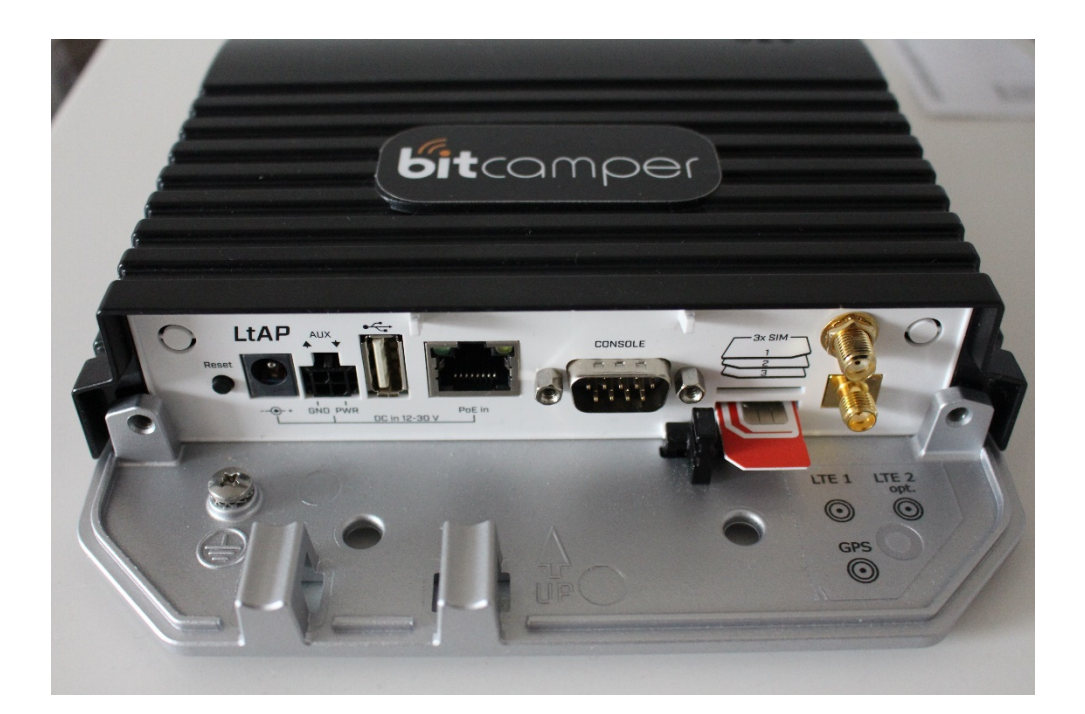

#### 2. Wlan- Verbindung zum Bitcamper herstellen

| •                 | হি শা 95% 🖿 | 18:26                 | N = C   |
|-------------------|-------------|-----------------------|---------|
|                   |             | < bitcamper           |         |
| erbindungen       | I           | Passwort<br>bitcamper |         |
|                   | Q           | Automatisch erneut ve | rbinden |
|                   |             | ~ Mehr anz            | eigen   |
|                   |             | Verbind               | en      |
| aktlose Zahlungen |             |                       |         |

W-Lan "bitcamper" auswählen. Wlan - Passwort: "bitcamper"..... verbinden

!!! Wichtig immer zuerst W-Lan Verbindung zu bitcamper herstellen, die App startet sonst nicht!!!

Das Standard Passwort lautet: "admin" ist bereits in der App hinterlegt.

| bitcamper                                    | ₿                            | ➡ bitcamper                                  |  |  |
|----------------------------------------------|------------------------------|----------------------------------------------|--|--|
| Jose Contraction                             | Mobiles                      | Internet WLAN Empfangen                      |  |  |
| Los geht's<br>Melde dich mit deinen Daten an |                              | Inden Nicht verbunden Einstellungen          |  |  |
| Passwort zurücksetzen                        | SIM Karte e                  | te GPS Ortung<br>Kein Signal gefunden        |  |  |
|                                              | Geo Por<br>Code - v8g<br>Ant | tal<br>BRZELAH<br>Indiden                    |  |  |
| Anmelden                                     | Home                         | BODI - R R C C C C C C C C C C C C C C C C C |  |  |

### 3. LTE Verbindung herstellen

Um eine LTE Verbindung herzustellen tippen Sie auf den Button "Mobiles Internet" oder "SIM Karte"

Geben Sie am gemerkten Sim Karten Steckplatz 2/3 den Pin Ihrer Sim Karte ein.

Button speichern drücken. Pin wird gespeichert.

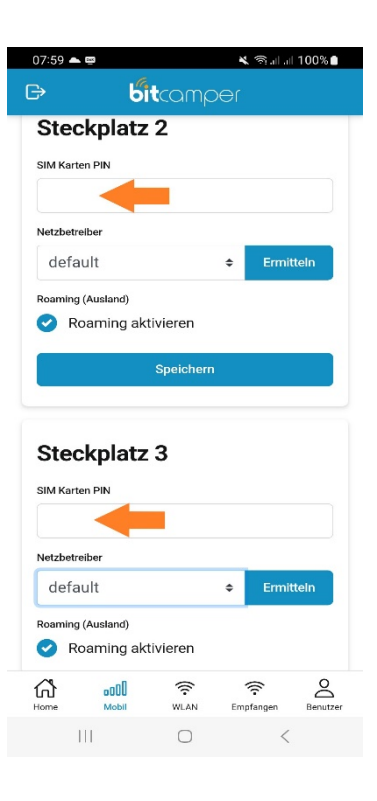

Sim Karten Pin und Provider werden überprüft (dauert 20 bis 30 Sec)

"Button "Status PIN" u. "Mobiles Internet" werden bei richtiger Eingabe nacheinander grün.

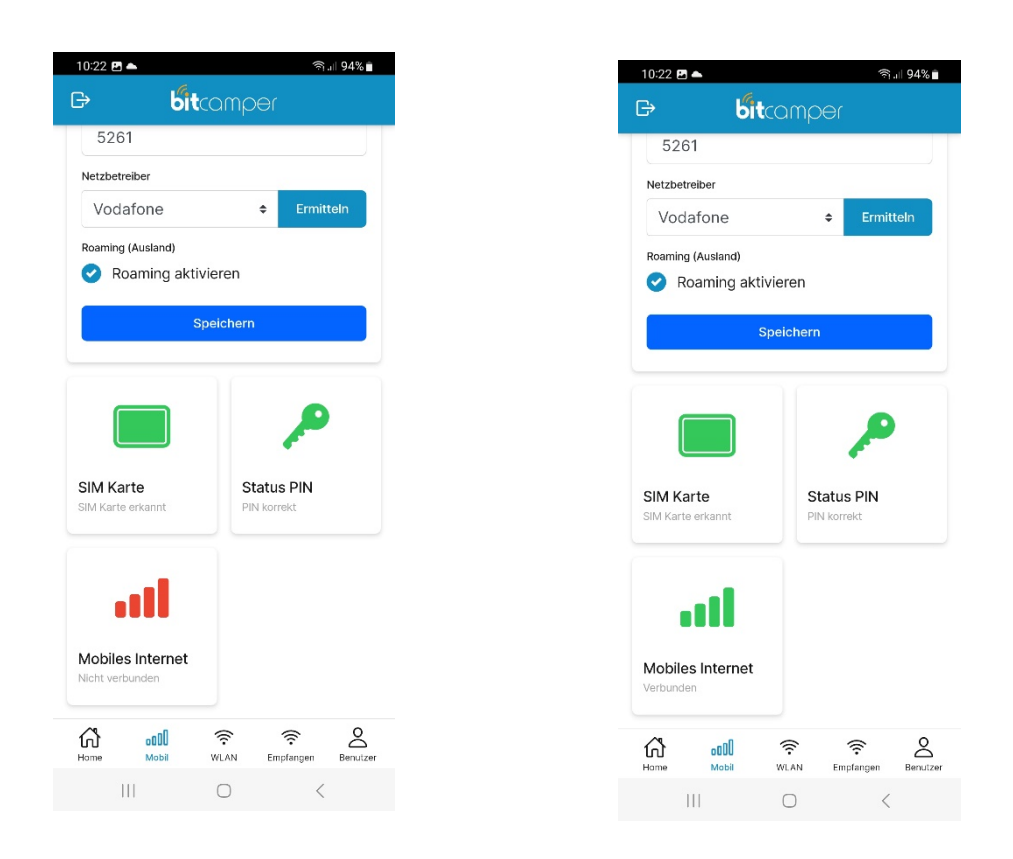

LTE Verbindung erfolgreich hergestellt.

### 4. Wlan einfangen

auf den Button "Wlan einfangen" tippen... anschließend auf Button "suchen" tippen... es werden nach und nach die Empfangsbereiten Wlan Netze aufgelistet. Wlan mit dem man sich verbinden will auswählen... Passwort eingeben. (auf richtige Groß und klein Schreibung achten!!) Speichern. Bitcamper verbindet sich mit dem Wlan... Dauert ca. 15 Sekunden.

Der "Button Wlan" einfangen wird grün.

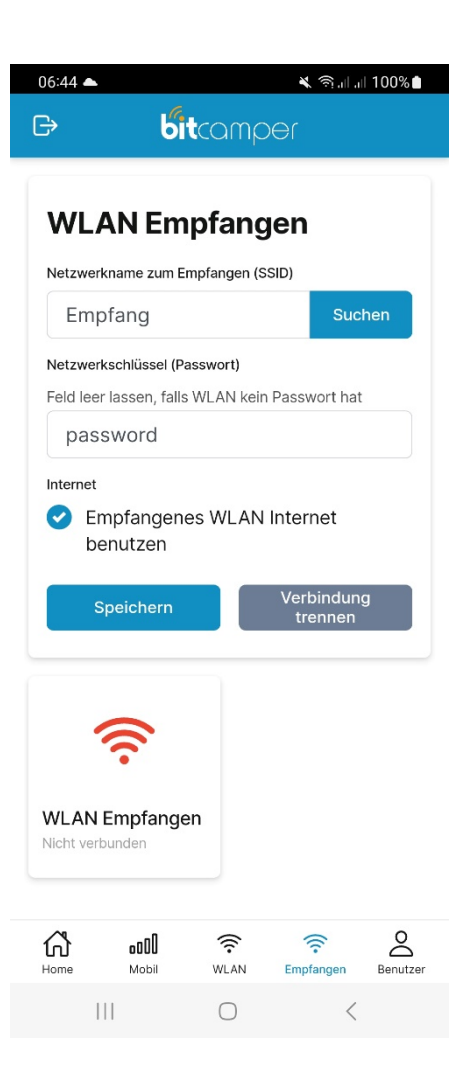